# Updating IFSP Outcomes Scribe

**1** For this example, we will update Family Outcomes.

2 On the Early Intervention Program Episode Details screen, click on the "IFSP/Outcomes" tile

| est, Eeyore 🗙                               |                                      |     |         |          |
|---------------------------------------------|--------------------------------------|-----|---------|----------|
| ore Test (DOB: 08-Aug-2021) (11 r<br>157663 | nths 3 days) (Gender:Male)           |     |         |          |
| de Details - Early Intervention             | Other » Save                         |     |         |          |
| Active 🗸 * 🕅 Intake                         | Diagnosis 👄 IFSP/Gutcomes 👄 Services | Pap | erwork/ | Forms    |
|                                             |                                      |     | New     | Form     |
| nation:                                     |                                      | - + | +       | Acknowl  |
| IFSP Information:                           |                                      | +   | +       | Consent  |
|                                             | 01-FEB-2022                          | ±   | +       | Daily Ac |
| ator:                                       | Donna Novak                          | ±   | +       | Family I |
|                                             | 9                                    | ±   | +       | Hearing  |
| /tg. Date:                                  | 25-Feb-2022                          | ±   | +       | IFSP - ( |
|                                             |                                      | ÷   | +       | IFSP - ( |
| <b>D</b> .                                  |                                      | ÷   | +       | IFSP - A |
| <i>v</i> .                                  |                                      |     |         |          |

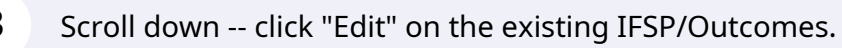

| em # % Complete             |
|-----------------------------|
| tem # % Complete            |
| tem # % Complete            |
| em # % Complete             |
| tem # % Complete            |
| Item # % Complete           |
|                             |
| Child and Family Outcomes 2 |
| Outcomes 6 0%               |

#### 4 Click "IFSP/Outcomes"

| FSP/Outcomes Details - Test, Eeyore |                                               |     |
|-------------------------------------|-----------------------------------------------|-----|
| Setup Details                       |                                               |     |
|                                     |                                               | Pri |
|                                     | Client Name: TEST, EEYORE                     |     |
|                                     | Assigned sex at birth:Male                    |     |
|                                     | Address:100 Acre Wood Street Cranston 02920   |     |
|                                     | Program: Early Intervention                   |     |
|                                     | Service Coordinator:: Donna Novak/Supervisor: |     |
|                                     | Service location: Test Location               |     |
|                                     | Prepared by: Sara Lowell                      |     |
|                                     | Implementation Date: 11-Jul-2022              |     |
|                                     | Prefer a Language Other than English: No      |     |
|                                     | Child and Family Outcomes #1:                 |     |
|                                     |                                               |     |

5 For this example, we'll document that one family outcome is completed and then add a new family outcome. Click on the word "Outcomes " under the Family outcomes header.

| IFSP/Outcomes Details - Test, Eeyore                                                                        |                                               |   |
|----------------------------------------------------------------------------------------------------|-----------------------------------------------|---|
| Setup Details 🕲                                                                                             |                                               |   |
| IFSP/Outcomes                                                                                               |                                               |   |
| <ul> <li>#)Family outcomes</li> <li>Outcomes (2)</li> <li>#)Child outcomes</li> <li>Outcomes (4)</li> </ul> |                                               |   |
| Add a New Child and Family Outcomes                                                                         |                                               |   |
| Linked Medications                                                                                          |                                               | F |
|                                                                                                    | Client Name: TEST, EEYORE                     |   |
|                                                                                                    | Assigned sex at birth:Male                    |   |
|                                                                                                    | Address:100 Acre Wood Street Cranston 02920   |   |
|                                                                                                    | Program: Early Intervention                   |   |
|                                                                                                    | Service Coordinator:: Donna Novak/Supervisor: |   |
|                                                                                                    | Service location: Test Location               |   |
|                                                                                                    | Prepared by: Sara Lowell                      |   |
|                                                                                                    | Implementation Date: 11-Jul-2022              |   |
|                                                                                                    | Prefer a Language Other than English: No      |   |
|                                                                                                    | Child and Family Outcomes #1:                 |   |

NOTE: If you are updating Child outcomes, the process is exactly the same - but you would click on the word "Outcomes" under the Child outcomes header instead of the Family outcomes header.

(!)

A list of existing family outcomes appears. Click the pencil on the one you want to edit.

| Setup Details 🐒                                  | Edit     | # | Outcomes                 |
|--------------------------------------------------|----------|---|--------------------------|
| IFSP/Outcomes                                    |          |   | sample family outcome #1 |
| #)Family outcomes                                |          |   | sample family outcome #2 |
| #)Child outcomes                                 | <b>B</b> |   | Add a New Item           |
| Outcomes (4) Add a New Child and Family Outcomes |          |   |                          |
| inked Medications                                |          |   |                          |
|                                                  |          |   |                          |
|                                                  |          |   |                          |
|                                                  |          |   |                          |
|                                                  |          |   |                          |
|                                                  |          |   |                          |
|                                                  |          |   |                          |
|                                                  |          |   |                          |
|                                                  |          |   |                          |

### **7** Enter the Date Completed.

6

|              |                        | الالد                                |      |               |
|--------------|------------------------|--------------------------------------|------|---------------|
|              |                        | Other »                              | Sign | Save Outcomes |
| Outcomes Set | up Tracking            |                                      |      |               |
|              |                        |                                      |      |               |
| sar          | nple family outcome #' | 1                                    |      |               |
| 11           | JUL-2022               | )                                    |      |               |
|              |                        |                                      |      |               |
|              | - 3                    |                                      |      |               |
|              | ~                      |                                      |      |               |
| Des          | ending (Goal/Objective | e/ <mark>Beh</mark> avior Reduction) |      |               |
| Pe           | nding 🗸                |                                      |      |               |
| YES          |                        |                                      |      |               |
|              |                        |                                      |      |               |
|              |                        |                                      |      |               |
|              |                        |                                      |      |               |

Change status to "Completed".

8

| sample family outcome #1                       |
|------------------------------------------------|
| 11-JUL-2022                                    |
| 11-JUL-2022                                    |
| ✓                                              |
| ~                                              |
| Descending (Goal/Objective/Behavior Reduction) |
| Pending ~                                      |
| YES                                            |

# **9** Click "Save Outcomes" at the top.

|                                     | Sign Plan    | Print Plan    | Close Plan     |
|-------------------------------------|--------------|---------------|----------------|
|                                     | Other » Sign | Save Outcomes | Close Outcomes |
| Outcomes Setup Tracking             |              |               |                |
|                                     |              |               |                |
| sample family outcome #1            |              |               | 4              |
| 11-JUL-2022                         |              |               |                |
| 11-JUL-2022                         |              |               |                |
| ✓ ¾                                 |              |               |                |
| ~                                   |              |               |                |
| Descending (Goal/Objective/Behavior | r Reduction) |               |                |
| Completed 🗸                         |              |               |                |
| YES                                 |              |               |                |
|                                     |              |               |                |
|                                     |              |               |                |

Made with Scribe - https://scribehow.com

#### **10** Click on "Close Outcomes" to leave this particular outcome.

|               |                                      | Sign F          | Plan | Print Plan    | Close Plan     |
|---------------|--------------------------------------|-----------------|------|---------------|----------------|
|               |                                      | Other »         | Sign | Save Outcomes | Close Outcomes |
| Outo          | omes Setup Tracking                  |                 |      |               |                |
| ****Plan Item | successfully updated at 01·17pm **** |                 |      |               |                |
|               | accessiany aparent at a rivipin.     |                 |      |               |                |
|               | sample family outcome #1             |                 |      |               |                |
|               |                                      |                 |      |               | 1.             |
|               | 11-JUL-2022                          |                 |      |               |                |
|               | 11-JUL-2022                          |                 |      |               |                |
|               | ✓ ¾                                  |                 |      |               |                |
|               | ~                                    |                 |      |               |                |
|               | Descending (Goal/Objective/Behav     | vior Reduction) |      |               |                |
|               |                                      |                 |      |               |                |
|               | Completed 🗸                          |                 |      |               |                |

**11** Screen returns to a list of family outcomes. Click the pencil next to "Add a New Item" to record a new family outcome.

| Setup Details 🕲                                                                                                    | Edit | # | Outcomes                                                         |  |
|----------------------------------------------------------------------------------------------------|------|---|------------------------------------------------------------------|--|
| IFSP/Outcomes                                                                                                    | 1    |   | sample family outcome #1                                         |  |
| #)Family outcomes     Outcomes (2)     #)Child outcomes     Outcomes (4)     Add a New Child and Family Outcomes Linked Medications |      |   | sample family outcome #1 sample family outcome #2 Add a New Item |  |
|                                                                                                    |      |   |                                                                  |  |

# Use checkbox/text field(s) to record the outcome(s).

| FSP/Outcomes Details - Test, Eeyore                                                   |                     |
|---------------------------------------------------------------------------------------|---------------------|
| FSetup Details 🦿                                                                      | Build IFSP/Outcomes |
| IFSP/Outcomes                                                                         | Outcomes            |
| <ul> <li>#)Family outcomes</li> <li>Outcomes (2)</li> <li>#)Child outcomes</li> </ul> |                     |
| Outcomes (4)     Add a New Child and Family Outcomes                                  |                     |
| FLinked Medications                                                                   | •                   |
|                                                                                       |                     |
|                                                                                       |                     |
|                                                                                       |                     |
|                                                                                       |                     |

# Click "Save".

| Sign Plan | Print Plan | Close Plan |
|-----------|------------|------------|
|           | Save       | Close      |
|           |            |            |
|           |            |            |
|           |            | 2          |
|           |            |            |
|           |            |            |
|           |            |            |
|           |            |            |
|           |            |            |
|           |            |            |
|           |            | ,          |
|           |            |            |
|           |            |            |
|           |            |            |

#### 14 Click "Save Outcomes"

|                                    | Sign Plar                | n Print Plan       | Close Plan    |
|------------------------------------|--------------------------|--------------------|---------------|
|                                    | Other »                  | Sign Save Outcomes | Close Outcome |
| Outcomes Setup Tracking            | 0                        |                    | -             |
|                                    |                          |                    |               |
|                                    |                          |                    |               |
| sample family outcome              | 2 #3                     |                    |               |
|                                    |                          |                    | 1.            |
| 11-JUL-2022                        | <b> </b>                 |                    |               |
|                                    | <b>m</b>                 |                    |               |
|                                    |                          |                    |               |
| ▼ <sup>×</sup>                     |                          |                    |               |
| ~ ×                                |                          |                    |               |
| → ×<br>→<br>Descending (Goal/Objec | tive/Behavior Reduction) |                    |               |
| Coal/Objec      Pending            | tive/Behavior Reduction) |                    |               |

### **15** Click "Close Outcomes".

|                  |                                    | Sign Plan    | Print Plan    | Close Plan     |
|------------------|------------------------------------|--------------|---------------|----------------|
|                  |                                    | Other » Sign | Save Outcomes | Close Outcomes |
| Outcor           | nes Setup Tracking                 |              |               |                |
| ****Plan Item su | cessfully updated at 01:18pm.****  |              |               |                |
|                  |                                    |              |               |                |
|                  | sample family outcome #3           |              |               |                |
|                  |                                    |              |               | 1.             |
|                  | 11-JUL-2022                        |              |               |                |
|                  | <b></b>                            |              |               |                |
|                  | ✓ ¾                                |              |               |                |
|                  | ~                                  |              |               |                |
|                  | Descending (Goal/Objective/Behavio | r Reduction) |               |                |
|                  | Pending 🗸                          |              |               |                |
|                  | YES                                |              |               |                |

#### 16 Click "Close Plan"

|         |      | Sign Plan | Print Plan | Close Plan |
|---------|------|-----------|------------|------------|
| Library | Ind. | Status    | Outcome    | 5?         |
| No      | Yes  | Completed |            |            |
| No      | Yes  | Pending   |            | :          |
| No      | Yes  | Pending   |            | 223        |
| No      | Yes  | Pending   |            |            |
| No      | Yes  | Pending   |            |            |
|         |      |           |            |            |

# **17** Screen returns to Program Episode Details screen/ Outcomes tile -- click on "Refresh Listing" to see an updated count of outcomes as well as a % completed.

| Refresh Listing                                                                                                    | New IFSP/Outcomes                                                   | Copy IFSP/Outcomes from Another Program |   |
|----------------------------------------------------------------------------------------------------|---------------------------------------------------------------------|-----------------------------------------|---|
| Refresh Listing                                                                                                    | New IFSP/Outcomes                                                   | Copy IFSP/Outcomes from Another Program |   |
| Refresh listing<br>Program - Early Intervention                                                                                                    | New IFSP/Outcomes                                                   | Copy IFSP/Outcomes from Another Program |   |
| Program - Early Interventi<br>IFSP/Outcomes Status:                                                                                                    | New IFSP/Outcomes                                                   | Copy IFSP/Outcomes from Another Program |   |
| Refresh listing<br>Program - Early Interventi<br>IFSP/Outcomes Status:<br>Implementation Date:                                                                  | New IFSP/Outcomes<br>ion - 11-Jul-2022<br>Active<br>11-Jul-2022     | Copy IFSP/Outcomes from Another Program | ] |
| Fefresh Listing<br>Program - Early Intervention<br>IFSP/Outcomes Status:<br>Implementation Date:<br>Effective Until:                                            | New IFSP/Outcomes<br>ion - 11-Jul-2022<br>Active<br>11-Jul-2022<br> | Copy IFSP/Outcomes from Another Program |   |
| Fefresh listing<br>Program - Early Intervention<br>IFSP/Outcomes Status:<br>Implementation Date:<br>Effective Until:<br>Date Reviewed:                          | New IFSP/Outcomes<br>ion - 11-Jul-2022<br>Active<br>11-Jul-2022<br> | Copy IFSP/Outcomes from Another Program |   |
| Refresh listing<br>Program - Early Intervention<br>IFSP/Outcomes Status:<br>Implementation Date:<br>Effective Until:<br>Date Reviewed:<br>Signatures Collected: | New IFSP/Outcomes                                                   | Copy IFSP/Outcomes from Another Program |   |